A Vörösmarty Mihály Könyvtár honlapján (<u>https://www.vmk.hu/</u>) vagy a Megyei Ellátás aloldalon (<u>https://www.fejerkszr.hu/</u>) a jobb felső sarokban található **Online Katalógus** fülre kattintva, a **Belépés a katalógusba** lehetőséget választva éritek el a könyvtár online katalógusát.

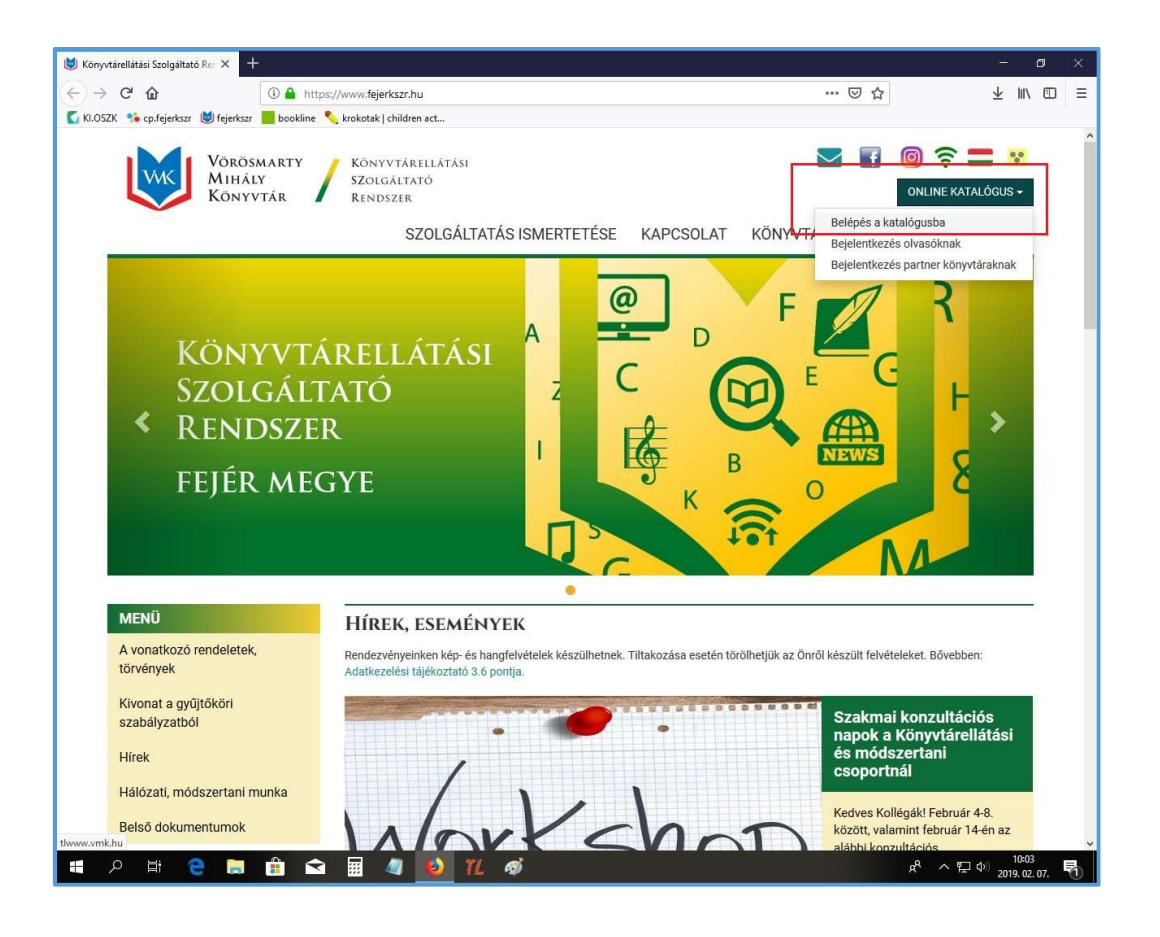

A Katalógusban a **Részletes keresés**t választva lehet településekként konkrét, adott dokumentumot keresni. (Arra sajnos nincs lehetőség, hogy csak a települést kiválasztva listázni lehessen adott könyvtár teljes állományát.)

Példánkban: *Abigél* című dokumentumot keresünk (természetesen más és/vagy egyéb szempontok is választhatók). A kék színű keresőpanel utolsó keresési szempontja a **Hatáskör**,

amely lenyíló index alapján ki tudjuk választani azt a települést, amely könyvtári állományban keresni szeretnénk. *Példánkban tehát az Abigélt keressük Csókakő településen*.

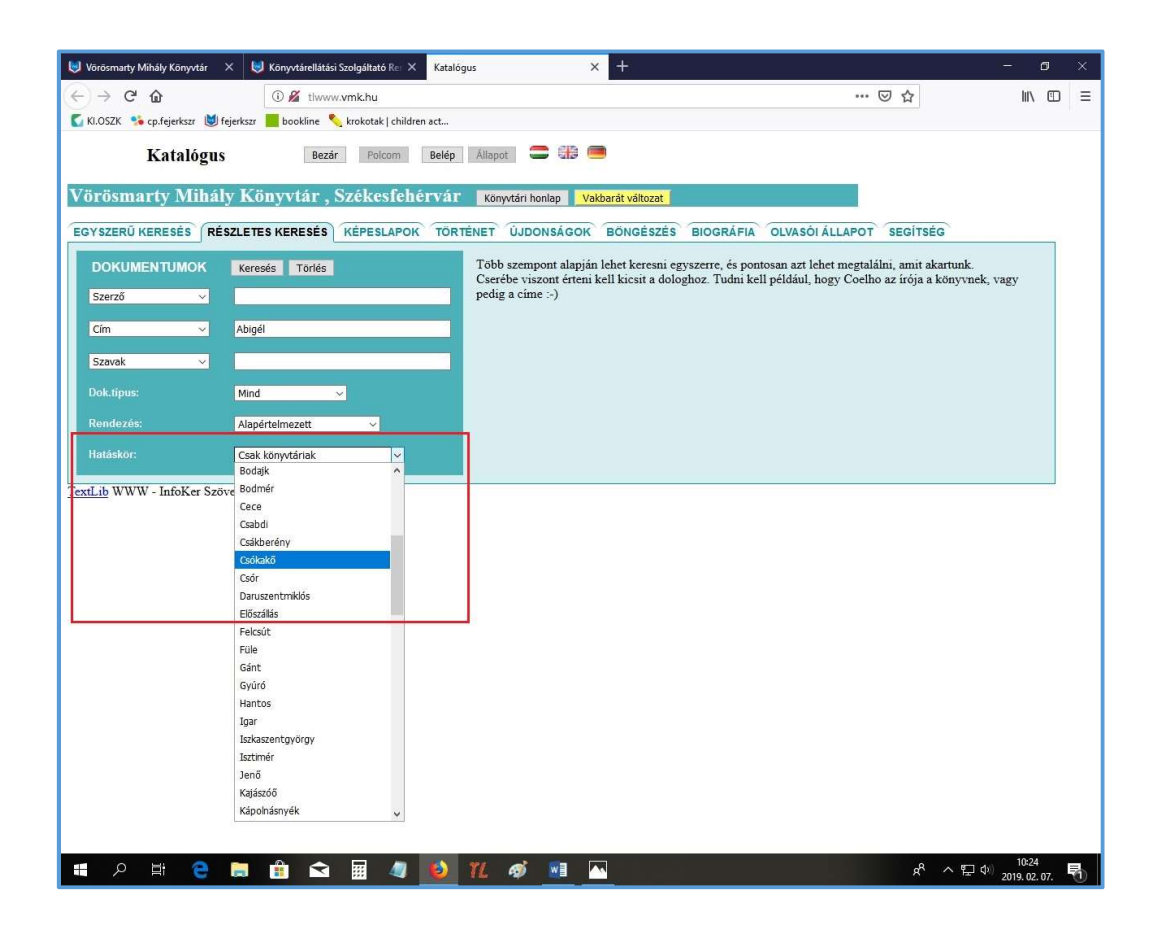

A Keresésre kattintva, a Találatok listájában a címre kell szintén kattintani.

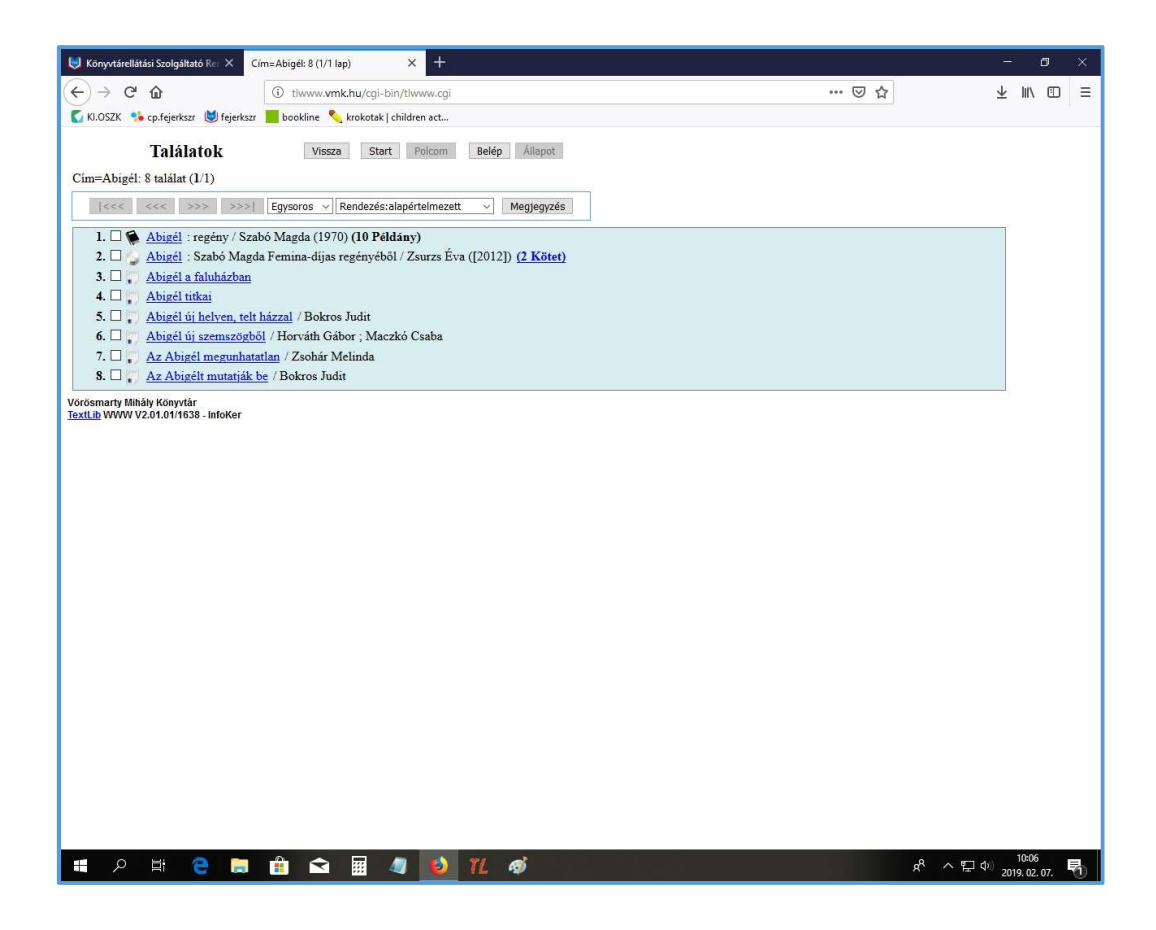

A **Dokumentum** részletes adatai jelennek meg – csak a kiválasztott (példánkban Csókakő) települést jelenítve meg.

A Dokumentum adatok után az Összes település megjelenítése opciót választva listázható az összes olyan könyvtár, ahol megtalálható a mű ugyanazon kiadásának példánya.

Ez a lehetőség fordítottan is igaz: az összes "lelőhely" listázása után a **Csak "település" megjelenítése** (példánkban Csak "Csókakő" megjelenítése) hivatkozásra kattintva újból csak az adott, általunk választott település állományát tudjuk megtekinteni.

| 😻 Könyvtárellátási Szolgáltató Rer 🗙                                                                                                    | Dok:Abigél X                                                                                                    | +                                                                                                    |                                                                                                    |                                                                                                    |                | - ø ×                                                           |
|----------------------------------------------------------------------------------------------------|----------------------------------------------------------------------------------------------------|----------------------------------------------------------------------------------------------------|----------------------------------------------------------------------------------------------------|----------------------------------------------------------------------------------------------------|----------------|-----------------------------------------------------------------|
| (← → ♂ ŵ                                                                                                    | () tlwww.vmk.hu/cgi-bin/tlwwv                                                                                                    | w.cgi?show=b29766#                                                                                                    | ž.                                                                                                    |                                                                                                    | ⊠ ☆            | <u>≁</u> ⊪\ ⊡ ≡                                                 |
| 🚺 KI.OSZK 🧏 cp.fejerkszr 👹 fejerks                                                                                                    | zr 📕 bookline 옷 krokotak   children i                                                                                                    | act                                                                                                    |                                                                                                    |                                                                                                    |                |                                                                 |
| Dokumentum                                                                                                    | Vissza Start Pol                                                                                                    | lcom Belép Áll                                                                                                    | lapot                                                                                                    |                                                                                                    |                |                                                                 |
| Cím=Abigél: (1/8) 🛸 (10 Péle                                                                                                    | lány)                                                                                                    |                                                                                                    | _                                                                                                    |                                                                                                    |                |                                                                 |
| <<< <>>>>>>>>>>>>>>>>>>>>>>>>>>>>>>>>>                                                                                                    | ListaMűvelet vKe                                                                                                    | eresés 🗸 🦊 🖋                                                                                                    |                                                                                                    |                                                                                                    |                |                                                                 |
| Cim: Abigél                                                                                                    |                                                                                                    |                                                                                                    |                                                                                                    |                                                                                                    |                |                                                                 |
| Alcim: regeny<br>Szerző: Szabó Magda (1917                                                                                                    | <u>-2007)</u>                                                                                                    |                                                                                                    |                                                                                                    |                                                                                                    |                |                                                                 |
| Közrem.: Loránt Lilla (ill.)<br>Szerz, közl: Szabó Magda - fill 1                                                                                                    | Loránt Lilla]                                                                                                    |                                                                                                    |                                                                                                    |                                                                                                    |                |                                                                 |
| Kiadás: Budapest : Móra, 19                                                                                                    | 170                                                                                                    |                                                                                                    |                                                                                                    |                                                                                                    |                |                                                                 |
| Eto: 894.511(024.7)-318                                                                                                    | zabó M.                                                                                                    |                                                                                                    |                                                                                                    |                                                                                                    |                |                                                                 |
| Cutter: Sz 19<br>Oldal: 365. [3] p.                                                                                                    |                                                                                                    |                                                                                                    |                                                                                                    |                                                                                                    |                |                                                                 |
| UKazon: 702005                                                                                                    | D 1.11.4                                                                                                    | T 1                                                                                                    |                                                                                                    |                                                                                                    |                |                                                                 |
| Csókakő : 1 kölcsönözhető; 1 el                                                                                                    | rihető                                                                                                    | Leit.szam                                                                                                    | IN1                                                                                                    | 10                                                                                                    |                |                                                                 |
| <u>1.</u><br>Összes település megjelenítése                                                                                                    | Sz 19                                                                                                    | CSK8197                                                                                                    | Ka                                                                                                    | lcsönözhető                                                                                                    |                |                                                                 |
| Woblap Ismortotő                                                                                                    | és borítók                                                                                                    |                                                                                                    |                                                                                                    |                                                                                                    |                |                                                                 |
| antikvarium.hu:<br>azolo.hu: AZOLO ja                                                                                                    | itékos kérdései a könyvhöz   Ajánl                                                                                                    | lott: 8. osztály   ☆☆1                                                                                                    | 合合 (29 szavazat)                                                                                                    |                                                                                                    |                |                                                                 |
| konvytar.hu: ismertető                                                                                                    |                                                                                                    |                                                                                                    |                                                                                                    |                                                                                                    |                |                                                                 |
| mek.oszk.hu:                                                                                                    |                                                                                                    |                                                                                                    |                                                                                                    |                                                                                                    |                |                                                                 |
| <u>molv.hu</u> :<br><u>oszk.hu</u> :                                                                                                    |                                                                                                    |                                                                                                    |                                                                                                    |                                                                                                    |                |                                                                 |
| Vörösmarty Mihåly Könyvtår                                                                                                    |                                                                                                    |                                                                                                    |                                                                                                    |                                                                                                    |                |                                                                 |
| lextLib WWW V2.01.01/1638 - InfoKer                                                                                                    |                                                                                                    |                                                                                                    |                                                                                                    |                                                                                                    |                |                                                                 |
|                                                                                                    |                                                                                                    |                                                                                                    |                                                                                                    |                                                                                                    |                |                                                                 |
|                                                                                                    |                                                                                                    |                                                                                                    |                                                                                                    |                                                                                                    |                |                                                                 |
|                                                                                                    |                                                                                                    |                                                                                                    |                                                                                                    |                                                                                                    |                |                                                                 |
|                                                                                                    |                                                                                                    |                                                                                                    |                                                                                                    |                                                                                                    |                |                                                                 |
|                                                                                                    |                                                                                                    |                                                                                                    |                                                                                                    |                                                                                                    |                |                                                                 |
| 🔳 o 🖽 🕋 🥅                                                                                                    |                                                                                                    | 45 997                                                                                                    |                                                                                                    |                                                                                                    | 0              | 10:07                                                           |
|                                                                                                    |                                                                                                    | 🤨 IL 🛷                                                                                                    |                                                                                                    |                                                                                                    | \$r. ~ \-      | 2019. 02. 07. 📆                                                 |
|                                                                                                    |                                                                                                    | 0 11 49                                                                                                    |                                                                                                    |                                                                                                    | 8, ~ F         | v <sup>97</sup> 2019. 02. 07. 📆                                 |
| Könyvtárellátási Szolgáltató Rei X                                                                                                    | Dok:Abigél X                                                                                                    | <b>9</b> <i>11. 4</i> 9<br>+                                                                                                    |                                                                                                    |                                                                                                    | £r ∧¥          | <ul> <li>2019. 02. 07. <sup>1</sup>√1</li> <li>− □ ×</li> </ul> |
| <ul> <li>Könyvtárellátási Szolgáltató Re ×</li> <li>↔ → C<sup>1</sup> ŵ</li> <li>Könyvtárellátási Szolgáltató Re ×</li> </ul>                                                                                                    | Dok:Abigid X                                                                                                    | • 12 19<br>+<br>w.cgi?show=b29766#                                                                                                    | ¢                                                                                                    |                                                                                                    | ··· 回 ☆        | X<br>X<br>↓ III\ □                                              |
| <ul> <li>Könyvtårellátási Szolgáltató R∈ ×</li> <li>← → C<sup>*</sup> û</li> <li>Kl.05ZK • cp.fejerkszr ⊌ fejerksz</li> <li>Cím=Abigél: (1/8) • (10 Péla</li> </ul>                                                                                                    | DolcAbigel ×<br>① tłwww.vmk.hu/cgi-bin/tłwww<br>ar bookline & krokotak   children<br>tány)                                                                                                    | +<br>+<br>w.cgi7show=b29766#<br>act                                                                                                    | ¢                                                                                                    |                                                                                                    | r ^ ↓          | - ☞ ×<br>↓ III\ ⊡ =                                             |
| Konyvtárelištási Szolgáltató № ×                                                                                                    | DoicAbigei ×<br>① tłwww.vmk.hu/cgi-bin/tłww<br>r bookline krokotak   children<br><u>lány</u> )<br>1 UstaMűvelet vKi                                                                                                    | <ul> <li>2</li> <li>4</li> <li>4</li> <li>4</li> <li>4</li> <li>4</li> <li>4</li> <li>4</li> <li>4</li> <li>4</li> <li>4</li> <li>4</li> <li>4</li> <li>4</li> <li>4</li> <li>4</li> <li>4</li> <li>4</li> <li>4</li> </ul>                                                                                                    | •                                                                                                    |                                                                                                    | 또 ~ 눈<br>… 	 ☆ | -                                                               |
| Konyvtárelištási Szolgáltató № ×                                                                                                    | Dokabigėi ×<br>① tłwww.vmk.hu/cgi-bin/tłwww<br>r bookline v krokotak   children -<br><u>lány</u> )<br>- ListaMūvelet vKo                                                                                                    | <ul> <li>2</li> <li>4</li> <li>4</li></ul> | ¢                                                                                                    |                                                                                                    | ₽ ^ ~          | X<br>X<br>↓ II\ □ =                                             |
| Konyvtáreliktói Szolgáltató fic<br>Konyvtáreliktói Szolgáltató fic<br>KloSZX                                                                                                    | DolcAbigel ×<br>① thwww.vmk.hu/cgi-bin/thww<br>r bookline krokotak  children r<br>lany)<br>1 ListaMüvelet vKu                                                                                                    |                                                                                                    | ,                                                                                                    |                                                                                                    | 또 ^ 뉴          | ×<br>×<br>↓II\_CD =                                             |
| <ul> <li>Könyvtárellítási Szolgáltató fic ×</li> <li>← → C<sup>a</sup> û</li> <li>KLOSZK ** cp.fejerksz: Ø fejerksz</li> <li>Cím=Abigél: (1/8) ● (10 Pelk</li> <li>Cím=Abigél</li> <li>Alcím: regény</li> <li>Szerző: Szabó Magda (1917</li> <li>Közrem: Loránt Lilla (111)</li> </ul>                                                                                                    | DokAbigel ×<br>① tłwww.vmk.hu/cgi-bin/tłwww<br>w bookline krokotak   children<br>kłany)<br>1 ListaMűvelet vKi<br>-2007)                                                                                                    | 2) 1/2 €9)<br>+<br>act_<br>areseis ∨ 3 √                                                                                                    |                                                                                                    |                                                                                                    | K ∧ ₩          | ×<br>⊻ III\ □ =                                                 |
| <ul> <li>Könyvtárellátási Szolgáltató R: X</li> <li>← → C<sup>1</sup> @</li> <li>KözzX ** cp.fejetszz @ fejerksz</li> <li>Cím=Abigél: (1/8) @ (10 Péle)</li> <li>Cím=Abigél: (1/8) @ (10 Péle)</li> <li>Cím: Abigél</li> <li>Alcím: regény</li> <li>Szerző: Szabó Magda (1917</li> <li>Közrem: Loránt Lilla (11)</li> <li>Szerz, közl: Szabó Magda (161.</li> <li>Kidatis: Budanest: Móngda (161.</li> </ul>                                                                                                    | DokAbigel ×<br>① thwww.vmk.hu/cgi-bin/thww<br>r bookline krokotak children.<br>liauy)<br>1 UstoMüvelet vKu<br>-2007)<br>Loránt Lilla]<br>70                                                                                                    | 2 1/2 49<br>+<br>*<br>*t<br>areads ~ 3 √                                                                                                    | ,                                                                                                    |                                                                                                    | K ∧ ₩          | ×<br>⊻ III\ □ =                                                 |
| <ul> <li>Könyvésírellőtási Szolgáltató № X</li> <li>← → C<sup>2</sup> ŵ</li> <li>№ Könyvésírellőtási Szolgáltató № X</li> <li>Cím=Abigél: (1/8)  (10 Péla)</li> <li>Cím=Abigél: (1/8)  (10 Péla)</li> <li>Cím: Abigél: (1/8)  (10 Péla)</li> <li>Cím: Abigél: (1/8)  (1/8)</li> <li>Szerző: Szabó Magda (1917)</li> <li>Közrem: Loránt Lilla (11)</li> <li>Szerz, Közl: Szabó Magda (1917)</li> <li>Közrem: Loránt Lilla (11)</li> <li>Szerz, Közl: Szabó Magda (1917)</li> <li>Kiradás: Budapest: Móra, 15</li> <li>Sorozat: Cálkos könvvek</li> <li>Szol (1/2/2017)</li> </ul>                                                                                                    | DokAbigel ×<br>① thwww.vmk.hu/cgi-bin/thww.<br>w bookine krokotak children.<br>liany)<br>1 ListaMüvelet v                                                                                                    | 2 1/2 49<br>+<br>w.cgi7show=b29766#<br>art<br>aresés ~ ↓ ↓ √                                                                                                    |                                                                                                    |                                                                                                    | K へ ←          | <u> </u>                                                        |
| <ul> <li>Könyvtárellítási Szolgáltató № X</li> <li>← → C<sup>*</sup> û</li> <li><sup>™</sup> KönzxX <sup>*</sup> ap lejerkszt <sup>®</sup> fejerkszt <sup>®</sup> fejerkszt <sup>®</sup> fejerkszt <sup>®</sup> fejerkszt <sup>®</sup> fejerkszt <sup>®</sup> fejerkszt <sup>®</sup> fejerkszt <sup>®</sup> könzöt <sup>®</sup> könzöt</li></ul> | DokAbigel ×<br>① tłwww.vmk.hu/cgi-bin/tłwww<br>ar bookine krokotak   children .<br>łany)<br>1 UstaMűvelet v Ku<br>-2007)<br>Loránt Lilla]<br>70<br>zabó M.                                                                                                    | 2) [[. 69]<br>+<br>w.cgi7show=b29766#<br>act<br>eresés ∨] ↓ ↓                                                                                                    |                                                                                                    |                                                                                                    | K* ∧ ₩         | <u> </u>                                                        |
| <ul> <li>Könyvkåreliktási Szolgáltató № ×</li> <li>(←) → C<sup>*</sup> @</li> <li><sup>™</sup> Kuöszx <sup>™</sup> optejerkszz <sup>™</sup> lejerkszz</li> <li><sup>™</sup> Cim=Abigél: (1/8) <sup>™</sup> (10 Péld</li> <li><sup>™</sup> Cim=Abigél: (1/8) <sup>™</sup> (10 Péld</li> <li><sup>™</sup> Szerző: Szabó Magda (1917</li> <li><sup>™</sup> Közrem: Loránt Lilla (11)</li> <li><sup>™</sup> Kiadás: Budapest: Móra, 15</li> <li><sup>™</sup> Sorozat: Csikos könvvek</li> <li><sup>™</sup> Eto: S245 11(024.7)-31S</li> <li><sup>™</sup> Cutter: Sz 19</li> <li><sup>™</sup> Oldal: 305, [3] p.</li> <li><sup>™</sup> UKazoro: 702005</li> </ul>                                                                                                    | Dok-Abigel X                                                                                                    | 2) [[L 69]<br>+<br>w.cgi?show=b29766#<br>act<br>eresds ∨) ↓ ↓                                                                                                    | ]                                                                                                    |                                                                                                    | K ∧ ⊭          | <br><u>↓</u> III\<br><u>↓</u> III\<br><u>↓</u> III\<br><u>↓</u> |
| Könyvkáreliktási Szolgáltató № ×                                                                                                    | DokAbigei X  Otwww.vmk.hu/cgi-bin/tlwww r Dokline krokotak   children  daay)  Uusta ~~Müvelet~~ v ~~Ku  -2007) Loránt Lilla] 70 zabó M_                                                                                                    | 2 IL QP<br>+<br>w.cgi?show=b29766#<br>act eresds                                                                                                    | Leit.szám                                                                                                    | Info                                                                                                    | K ∧ ₩          | ×<br><u>↓</u> III\ ⊡ =                                          |
| <ul> <li>Comychicelifinia Szolgáltató № ×</li> <li>C → C ☆</li> <li>C im-Abigel: (1/8) ☆ (10 Pele</li> <li>Cim-Abigel: (1/8) ☆ (10 Pele</li> <li>Cim-Abigel: (1/8) ☆ (10 Pele</li> <li>Cim-Abigel: (1/8) ☆ (10 Pele</li> <li>Cim-Abigel: (1/8) ☆ (10 Pele</li> <li>Szerz, ök: Szabó Magda (1917</li> <li>Közrem: Loránt Lilla (11)</li> <li>Kiadás: Budapest: Móra, 15</li> <li>Sorozat: Caikos kónyvek</li> <li>E to: 894.511(024.7):315</li> <li>Cutter: Sz.19</li> <li>Oldal: 365, [3] p.</li> <li>UKazon: 702005</li> <li>Pid. Raktár</li> <li>Bodajk: 2. kolcsonoźnetó; 2. elvi</li> <li>L Gyremekkozyviár:Bod</li> </ul>                                                                                                    | DolcAbigel ×<br>① tłwww.vmk.hu/cgi-bin/tłwww rr bookine krokotak   children<br>Liany)<br>UtstaMūvelet vKu<br>-2007)<br>Loránt L.illa]<br>/70<br>zabó M.<br>Ra<br>hető<br>sk Sz                                                                                                    |                                                                                                    | Lett.szám<br>BOD12194                                                                                                    | Info<br>Kölcsönözhető                                                                                                    | K ∧ ₩          | ×<br><u>↓</u>   1\ ⊡ =                                          |
| <ul> <li>Comyckárelištájá Szolgáltató № ×</li> <li>Cim-Abigél (1/8) (1/8) (1/8)</li> <li>Cim-Abigél (1/8) (1/8) (1/9)</li> <li>Cim-Abigél (1/8) (1/9)</li> <li>Cim-Abigél (1/8) (1/9)</li> <li>Szerző: Szabó Magda (1/9)</li> <li>Szerző: Szabó Magda (1/9)</li> <li>Szerző: Szabó (1/9)</li> <li>Szerző: Szabó (1/9)</li> <li>Szerző: Szerző: Szabó (1/9)</li></ul>                                                                                                    | DoleAbigel ×<br>① tłwww.vmk.hu/cgi-bin/tłwww r bookline krokotak   children - ławy)<br>UistaMūvelet vKu<br>-2007)<br>Loránt L-illa]<br>/20<br>zabó M.<br>Ra<br>hető<br>ajk Sz<br>jikt Sz<br>jikt Sz                                                                                                    |                                                                                                    | Lelt.szám<br>BOD12194<br>BOD12174                                                                                                    | Info<br>Kölcsönözhető<br>Kölcsönözhető                                                                                                    |                |                                                                 |
| <ul> <li>Comyckárelištáci Szolgáltató № ×</li> <li>Cim-Abigél (1/8) (1/8) (1/8)</li> <li>Cim-Abigél (1/8) (1/8) (1/8)</li> <li>Cim-Abigél (1/8) (1/8)</li> <li>Cim-Abigél (1/8) (1/8)</li> <li>Cim-Abigél (1/8) (1/8)</li> <li>Szerző: Szabó Magda (1/91)</li> <li>Szerző: Szabó Magda (1/91)</li> <li>Szerző: Szabó (1/91)</li> <li>Szerző: Szabó (1/91)</li> <li>Szerző: Szabó (1/91)</li> <li>Szerző: Szabó (1/91)</li> <li>Szerző: Szabó (1/91)</li> <li>Szerző: Szabó (1/91)</li> <li>Szerző: Szabó (1/91)</li> <li>Szerző: Szabó (1/91)</li> <li>Szerző: Szabó (1/91)</li> <li>Szerző: Szabó (1/91)</li> <li>Szerző: Szabó (1/91)</li> <li>Szerző: Szabó (1/91)</li> <li>Szerző: Szabó (1/91)</li></ul>                                                                                                    | DokAbigel ×<br>① tłwww.vmk.hu/cgi-bin/tłwww r bockine krokotak   children -<br>bockine krokotak   children -<br>bockine krokotak                                                                                                    |                                                                                                    | Lett.szám<br>BOD12194<br>BOD12174<br>CSK8197                                                                                                    | Info<br>Kolcsonozhető<br>Kolcsonozhető<br>Kolcsonozhető                                                                                                    |                | <u> </u>                                                        |
| <ul> <li>Comyckárelištáji Szolgáltató № ×</li> <li>C → C û</li> <li>Klozzx * cprígetsz: Ø rejetsz:</li> <li>Cím-Abigel: (1/8) û (1917)</li> <li>Körzen: Loránt Lila (11)</li> <li>Szerző: Szabó Magda (1917)</li> <li>Körzen: Loránt Lila (11)</li> <li>Szerz, közl: Szabó Magda ; [11].</li> <li>Kiadás: Budapezt: Móra, 15</li> <li>Sorozat: Cálicos kónvvek</li> <li>Ető: S94,511(024,7)-31S</li> <li>Cutter: Sz 19</li> <li>Oldál: 365, [3] p.</li> <li>UKazon: 702005</li> <li>Pid. Raktár</li> <li>Bodaji: 2: Stolicsinozhető; 2 elvi</li> <li>I. Gyermekkönyvtár-Bod</li> <li>Csókakó : Lkolcsönzőhető; 1 elvi</li> <li>Kajázó: 1 kolcsönzőhető; 1 elvi</li> <li>Kajázó:</li> </ul>                                                                                                    | DokAbigel ×<br>① tłwww.vmk.hu/cgi-bin/tłwww     ① tłwww.vmk.hu/cgi-bin/tłwww     ② trokotak   children                                                                                                    |                                                                                                    | Let.szám<br>BOD12194<br>BOD12174<br>CSK8197<br>JSSZ2887                                                                                                    | Info<br>Kolcsönözhető<br>Kölcsönözhető<br>Kölcsönözhető<br>Kölcsönözhető                                                                                                    | K ∧ ₩          | <u> </u>                                                        |
| <ul> <li>Comycsinelistisi Szolgistató № ×</li> <li>Cim=Abigel: (1/8)</li> <li>Cim=Abigel: (1/8)</li> <li>Cim=Abigel: (1/8)</li> <li>Cim=Abigel: (1/8)</li> <li>Cim: Abigel</li> <li>Alcim: regény</li> <li>Szerző: Szabó Magda (1917</li> <li>Közren: Loránt Lila (11)</li> <li>Szerz, közl: Szabó Magda ; [ii].</li> <li>Kiadás: Budapest: Móra, 16</li> <li>Sorozat: Csikos kónvvek</li> <li>Ető: Sölt (1/8)</li> <li>Cutter: Sz 19</li> <li>Oldia: 365, [3] p.</li> <li>UKazon: 702005</li> <li>Pid. Raktás</li> <li>Roktás: 1 kölcsönözhető; 2 elvi</li> <li>Csökakő : 1 kölcsönözhető; 1 elvi</li> <li>Csökakő : 1 kölcsönözhető; 1 elvi</li> <li>Kajázó: 1 kölcsönözhető; 1 elvi</li> <li>Kajázó: 1 kölcsönözhető; 1 elvi</li> <li>Kules: 1 kölcsönözhető; 1 elvi</li> </ul>                                                                                                    | DokAbigel ×<br>Otherwork.hu/cgi-bin/thwork<br>DokAbigel ×<br>Ustore kno/cgi-bin/thwork<br>DokAbigel ×<br>DokAbigel ×<br>Commentation of the second second |                                                                                                    | Lelt.szám<br>BOD12194<br>BOD12174<br>CSK8197<br>JISZ2887<br>UCS                                                                                                    | Info<br>Kolcsonozhető<br>Kolcsonozhető<br>Kolcsonozhető<br>Kolcsonozhető<br>Kolcsonozhető                                                                                                    | K ∧ ₩          |                                                                 |
| <ul> <li>Conyctárcilátási Szolgáltató №</li> <li>Conyctárcilátási Szolgáltató №</li> <li>Cim=Abigél</li> <li>Cim=Abigél:</li> <li>(1/8) (1/8)</li> <li>(1/8) (1/8)</li> <li>(1/8) (1/8)</li> <li>Cim=Abigél:</li> <li>Alcim: regény</li> <li>Szerző: Szabó Magda (1/917)</li> <li>Közren:</li> <li>Loránt Lila (1/1)</li> <li>Szerz, közl: Szabó Magda (1/917)</li> <li>Körzen:</li> <li>Loránt Lila (1/1)</li> <li>Szerz, közl: Szabó Magda (1/917)</li> <li>Sorozat: Csikos kónvvek</li> <li>Etö: S94.511(024.7)-31S</li> <li>Cutter: Sz 19</li> <li>Oldal: 365. [3] p.</li> <li>UKazon: 702005</li> <li>Pid. Raktári</li> <li>Bodajk: 2 kolcsonozhető, 2 elvi</li> <li>Likolsonozhető, 1 elvik</li> <li>Zokakő 1 kolcsonozhető, 1 elvik</li> <li>Kajásző</li> <li>Kulcs</li> <li>Nagykarácsony:</li> <li>Nagykarácsony:</li> </ul>                                                                                                    | DokAbigel ×<br>① thwww.vmk.hu/cgi-bin/thww.<br>a bookine krokotak   children -<br>iany)<br>1 Usta →Mivelet→ → →K<br>-2007)<br>Loránt Lilla]<br>70<br>zabó M.<br>Ra<br>hető<br>sz<br>sihető 5z<br>sz<br>ihető 5z<br>ihető 5z<br>ihető 5z                                                                                                    |                                                                                                    | Let.szám<br>BOD12194<br>BOD12194<br>CSK8197<br>JSZ2887<br>UCS<br>NKR4089                                                                                                    | Info<br>Kolcsönözhető<br>Kolcsönözhető<br>Kolcsönözhető<br>Kolcsönözhető<br>Kölcsönözhető<br>Kölcsönözhető                                                                                                    |                | <u> </u>                                                        |
| <ul> <li>Conyctárcilátási Szolgáltató №</li> <li>Cim=Abigél</li> <li>Cim=Abigél: (1/8)</li> <li>Cím=Abigél: (1/8)</li> <li>Cím: Abigél</li> <li>Alcim: regény</li> <li>Szerző: Szabó Magda (1917</li> <li>Körzer, közl: Szabó Magda (1917</li> <li>Körzer, közl: Szabó Magda (1917</li> <li>Körzer, közl: Szabó Magda (1911</li> <li>Kiadás: Budapest: Móra, 19</li> <li>Sorozat: Csikos könvvek</li> <li>Eto: S94.511(024.7)-315</li> <li>Cutter: Sz 19</li> <li>Oldal: 365, [3] p.</li> <li>UKazon: 702005</li> <li>Pid. Raktár</li> <li>Bodajt: 2: kölcsönözhető, 2 elvi</li> <li>Li Gyermekkönyvtár-Bod</li> <li>Csókakö 1: kölcsönözhető, 1 elvi</li> <li>Skaleső 1: kölcsönözhető, 1 elvih</li> <li>Kules: 1: kölcsönözhető, 1 elvih</li> <li>Kules: 1: kölcsönözhető, 1 elvih</li> <li>Kules: 1: kölcsönözhető, 1 elvih</li> <li>Kules: 1: kölcsönözhető, 1 elvih</li> <li>Kules: 1: kölcsönözhető, 1 elvih</li> <li>Kules: 1: kölcsönözhető, 1 elvih</li> <li>Kules: 1: kölcsönözhető, 1 elvih</li> <li>Kules: 1: kölcsönözhető, 1 elvih</li> <li>Kules: 1: kölcsönözhető, 1 elvih</li> <li>Kules: 1: kölcsönözhető, 1 elvih</li> <li>Kules: 1: kölcsönözhető, 1 elvih</li> <li>Kules: 1: kölcsönözhető, 1 elvih</li> </ul>                                                                                                    | DokAbigel X  O thowww.vmk.hu/cgi-bin/thowy                                                                                                    |                                                                                                    | Iclt.szám           BOD12194           BOD12174           CSK8197           JSZ2887           UCS           NKR4089           ND1.4947                                                       | Info<br>Kolcsönözhető<br>Kolcsönözhető<br>Kolcsönözhető<br>Kolcsönözhető<br>Kolcsönözhető<br>Kolcsönözhető                                                                                                    |                | <u> </u>                                                        |
| <ul> <li>Konyvešírelištási Szolgáltató №</li> <li>Cim=Abigél</li> <li>KloSXX 🍣 cpřejerksz</li> <li>Cim=Abigél</li> <li>Alcim: regény</li> <li>Szerző: Szabó Magda (1917</li> <li>Közerz, közl: Szabó Magda (1917</li> <li>Közerz, közl: Szabó Magda (1911</li> <li>Kiadás: Budapest: Móra, 19</li> <li>Sorozat: Csikos kónvvek</li> <li>Eto: S94.511(024.7)-318</li> <li>Cutter: Sz 19</li> <li>Oldá: 365, [3] p.</li> <li>UKazon: 702005</li> <li>Pid. Raktár</li> <li>Bodajk: 2 kölcsönözhető; 2 elvi</li> <li>Gyermekkönyvtár-Bod</li> <li>Csökakő: 1 kölcsönözhető; 1 elvi</li> <li>Kules: 1 kölcsönözhető; 1 elvihő</li> <li>Kules: 1 kölcsönözhető; 1 elvihő</li> <li>Skules</li> <li>Nagykariesony: 1 kölcsönözhető; 1 elvihő</li> <li>Nagykariesony: 1 kölcsönözhető; 1 elvihő</li> <li>Nagykariesony: 1 kölcsönözhető; 1 elvihő</li> </ul>                                                                                                    | DokAbigel X  O thowww.mk.hu/cgi-bin/thowy  DokAbigel V  O thowww.mk.hu/cgi-bin/thowy  T bookine krokotak [ children  Lany)  I Usta                                                                                                    |                                                                                                    | Lelt.szám           BOD12194           BOD12174           CSK8197           JSZ2887           UCS           NKR4089           NDL4947           homasai                                      | Info Kolcsonozhető Kolcsonozhető Kolcsonozhető Kolcsonozhető Kolcsonozhető Kolcsonozhető Kolcsonozhető Kolcsonozhető Kolcsonozhető                                                                                                    |                | <u> </u>                                                        |
| <ul> <li>Konyvtáreliktói Szolgáltató №</li> <li>Cím=Abigél</li> <li>NOSZK 🍣 cpřejetkz:</li> <li>Cím=Abigél: (1/8) 🍋 (10 Péle</li> <li>Cím: Abigél</li> <li>Alcim: regény</li> <li>Szerző: Szabó Magda (1917</li> <li>Közren: Loránt Lila (11)</li> <li>Sterző: Szabó Magda; (11)</li> <li>Kiadás: Budapest: Móra 15</li> <li>Sorozat: Csikos könvvek</li> <li>Ető: S94 511(0247)-318</li> <li>Cutter: Sz 19</li> <li>Oldal: 365, [3] p.</li> <li>UKazon: 702005</li> <li>Pid. Raktár</li> <li>Bodajk: 2 kölcsönözhető; 2 elvi</li> <li>Cystmekkönyvtár-Bod</li> <li>Csökakő</li> <li>Kajászó</li> <li>Kules: 1 kölcsönözhető; 1 elvih</li> <li>Kajászdásuly: 1 kölcsönözhető; 1 elvih</li> <li>Nagykarácsony</li> <li>Nádsaldadány: 21 kölcsönözhető; 1 elvih</li> <li>Pátka: 1: kölcsönözhető; 1 elvih</li> <li>Pátka: 1: kölcsönözhető; 1 elvih</li> <li>Pátka: 1: kölcsönözhető; 1 elvih</li> <li>Pátka: 1: kölcsönözhető; 1 elvih</li> <li>Pátka: 1: kölcsönözhető; 1 elvih</li> <li>Pátka: 1: kölcsönözhető; 1 elvih</li> </ul>                                                                                                    | DokAbigel X  O thoww.vmk.hu/cgi-bin/thowy  T  DokAbigel X  T  O thoww.vmk.hu/cgi-bin/thowy  T  DokAbigel X  T  T  DokAbigel X  T  T  DokAbigel X  T  T  DokAbigel X  T  T  DokAbigel X  T  T  DokAbigel X  T  T  DokAbigel X  T  T  DokAbigel X  T  T  DokAbigel X  T  T  DokAbigel X  T  T  DokAbigel X  T  T  DokAbigel X  T  T  T  DokAbigel X  T  T  DokAbigel X  T  T  T  DokAbigel X  T  T  T  DokAbigel X  T  T  T  T  DokAbigel X  T  T  T  T  T  T  T  T  T  T  T  T  T                                                                                                    | 2)         12         €9           +             eresds         ··)         ↓         ✓           ikt.jelzet              19              19              19              19              19              19              19              19              19              19              19              19              19              19                                                                                                    | Lett.szám           BOD12194           BOD12174           CSK8197           JSZ2887           UCS           NKR4089           NDL4947           PAT4241                                      | Info<br>Kolcsönözhető<br>Kolcsönözhető<br>Kolcsönözhető<br>Kolcsönözhető<br>Kolcsönözhető<br>Kolcsönözhető<br>Kolcsönözhető                                                                                                    |                | <u> </u>                                                        |
| <ul> <li>Konyvtáreliktói Szolgáltató №</li> <li>Cím=Abigél</li> <li>NOSZX 🏝 orfejetkzi</li> <li>Cím=Abigél</li> <li>Alcim: regény</li> <li>Szabó Magda (1917</li> <li>Közerző: Szabó Magda (1917</li> <li>Közrem: Loránt Lilla (11)</li> <li>Sterzz, közl: Szabó Magda; (11)</li> <li>Kiadás: Budapest: Móra 15</li> <li>Sorozat: Csikos könvvek</li> <li>Ető: S94 511(0247)-318</li> <li>Cutter: Sz 19</li> <li>Oldal: 365, [3] p.</li> <li>UKazon: 702005</li> <li>Pid. Raktár</li> <li>Bodajk: 2 kölcsönözhető; 2 elvi</li> <li>L. Gyernekkönyvtár-Bod</li> <li>Zóskakő</li> <li>Kajászó</li> <li>Kules: 1 kölcsönözhető; 1 elvih</li> <li>Kajászó y: 1 kölcsönözhető; 1 elvih</li> <li>Kules: 1 kölcsönözhető; 1 elvih</li> <li>Nagikazínácsny: 1 kölcsönözhető; 1 elvih</li> <li>Pázmánd 1 kölcsönözhető; 1 elvih</li> <li>Bázmánd</li> <li>Rádasína</li> </ul>                                                                                                    | DokAbigel X  OckAbigel X  OckAbigel X  OckAbigel X  OckAbigel X  ockAbigel X  ockAb            | 2)       1.2       (2)         +           eresds           eresds           eresds           eresds           eresds           eresds           eresds           eresds           eresds           eresds           eresds           eresds           eresds           eresds           19           19           19           19           19           19           19           19           19           19                                                                                                    | Lett.szám           BOD12194           BOD12174           CSK8197           JSZ2887           UCS           NKR4089           NDL4947           PAT4241           PMD12985                   | Info<br>Kolcsönözhető<br>Kolcsönözhető<br>Kolcsönözhető<br>Kolcsönözhető<br>Kolcsönözhető<br>Kolcsönözhető<br>Kolcsönözhető<br>Kolcsönözhető                                                                                                    |                |                                                                 |
| Konyvtáreliktói Szolgáltató №     C                                                                                                    | DoleAbigei ×  ① the weak set of the set of the set of              | 2)         1/2         (2)           +                                                                                                    | Lett.szám           BOD12194           BOD12174           ICSK8197           JSZ2887           UCS           NKR4089           NDL4947           PAT4241           PMD12985           S03815 | Info         Kolcsönözhető         Kolcsönözhető |                |                                                                 |
| Konyvtáreliktói Szolgáltató №     C      C     C                                                                                                    | DoleAbigel X  OcleAbigel X  Oc            | 2)       1.2       (2)         +                                                                                                    | Leit.szám           BOD12194           BOD12174           ICSK8197           JSZ2887           UCS           NKR4089           NDL4947           PAT4241           PMD12985           S03815 | Info         Kolcsönözhető         Kolcsönözhető                                             |                |                                                                 |
| <ul> <li>Konyvtáreliktói Szolgáltató fic</li> <li>★ G* Ĝ</li> <li>Kozyvtáreliktói Szolgáltató fic</li> <li>Kozyx ** orfejetku:</li> <li>Cím=Abigél</li> <li>(1/8) % (1/8) % (1/8) Pále</li> <li>Cím: Abigél</li> <li>Alcim: regény</li> <li>Szerző: Szabó Magda (1917</li> <li>Közrem: Loránt Lilla (11)</li> <li>Starza Kizli Szabó Magda (111)</li> <li>Kiadás: Budapest: Móra, 161</li> <li>Storzat: Csíkos konvek</li> <li>Eto: 894 511(0247)-315</li> <li>Cutter: Sz 19</li> <li>Oldal: 365, [3] p.</li> <li>UKazon: 702005</li> <li>Pid. Raktár</li> <li>Bodajk: 2 koltsonozhető, 2 elvi</li> <li>L. Gyermekkönyvtár-Bod</li> <li>Csókakó</li> <li>Kajászó</li> <li>Kulcs: 1 kolcsonozhető, 1 elvi</li> <li>Sorzat: osikolsonytár. Bod</li> <li>Csókakó</li> <li>Kajászó</li> <li>Kulcs: 1 kolcsonozhető, 1 elvi</li> <li>Kulcs: 1 kolcsonozhető, 1 elvi</li> <li>Sorakaidany: 1 kolcsonozhető, 1 elvi</li> <li>Kulcs: 1 kolcsonozhető, 1 elvi</li> <li>Kulcs: 1 kolcsonozhető, 1 elvi</li> <li>Nagykarácsony: 1 kolcsonozhető, 1 elvi</li> <li>Nagykarácsony:</li></ul>                                                                                                    | DokAbigél X  OckAbigél X  OckAb            |                                                                                                    | Lett.szám           BOD12194           BOD12174           ICSK8197           JSZ2887           UCS           NKR4089           NDL4947           PAT4241           PMD12985           S03815 | Info         Kolcsönözhető         Kolcsönözhető                                             |                |                                                                 |
| <ul> <li>Konyvtáreliktói Szolgáltató fic</li> <li>★ G* Ĝ</li> <li>Kozyvtáreliktói Szolgáltató fic</li> <li>Kozyx ** orfejetku:</li> <li>Cím=Abigél</li> <li>(1/8) % (1/8) % (1/8) Pála</li> <li>Cím: Abigél</li> <li>Alcim: regény</li> <li>Szerző: Szabó Magda (1917</li> <li>Közrem: Loránt Lilla (11)</li> <li>Sterze, közl: Szabó Magda (11)</li> <li>Kiadás: Budapest: Móra, 161</li> <li>Storzat: Csíkos konvek</li> <li>Eto: 894 511(0247)-315</li> <li>Cutter: Sz 19</li> <li>Oldal: 365, [3] p.</li> <li>Utkazon: 702005</li> <li>Pid. Raktár</li> <li>Bodajk: 2 koltsonozhető, 2 elvi</li> <li>L. Gyermekkönyvtár-Bod</li> <li>Csókakó</li> <li>Kajászó</li> <li>Kulcs: 1 kolcsonozhető, 1 elvi</li> <li>Sorozát: osy: 1 kolcsonozhető, 1 elvi</li> <li>Kulcs: 1 kolcsonozhető, 1 elvi</li> <li>Kulcs: 1 kolcsonozhető, 1 elvi</li> <li>Kulcs: 1 kolcsonozhető, 1 elvi</li> <li>Nagykarácsony: 1 kolcsonozhető, 1 elvi</li> <li>Nagykarácsony: 1 kolcsonozhető, 1 e</li></ul>                                                                                                    | DoleAbigel ×  OcleAbigel ×  Oc            | 2)       IL       (2)         +                                                                                                    | Leit.szám           BOD12194           BOD12174           ICSK8197           JSZ2887           UCS           NKR4089           NDL4947           PAT4241           PMD12985           SO3815 | Info         Kolcsönözhető         Kolcsönözhető         Kolcsönözhető         Kolcsönözhető         Kölcsönözhető         Kölcsönözhető         Kölcsönözhető         Kölcsönözhető         Kölcsönözhető         Kölcsönözhető         Kölcsönözhető         Kölcsönözhető         Kölcsönözhető         Kölcsönözhető                                                                   |                |                                                                 |
| <ul> <li>Konyvtáreliktói Szolgáltató fic</li> <li>★ G* Ĝ</li> <li>Kozyvtáreliktói Szolgáltató fic</li> <li>Kozyx ** orfejetku:</li> <li>Cím=Abigél</li> <li>(1/8) % (1/8) % (1/8) Pála</li> <li>Cím: Abigél</li> <li>Alcim: regény</li> <li>Szerző: Szabó Magda (1917</li> <li>Közrem: Loránt Lilla (11)</li> <li>Sterze, közl: Szabó Magda (11)</li> <li>Kiadás: Budapest: Móra, 161</li> <li>Storzat: Csíkos konvek</li> <li>Eto: 894 511(0247)-315</li> <li>Cutter: Sz 19</li> <li>Oldal: 365, [3] p.</li> <li>UKazon: 702005</li> <li>Pid. Raktár</li> <li>Bodajk: 2 koltsonozhető, 2 elvi</li> <li>L. Gyermekkönyvtár-Bod</li> <li>Csókakó</li> <li>Kajászó</li> <li>Kulcs: 1 kolcsonozhető, 1 elvi</li> <li>Sorozát: os 11 kolcsonozhető, 1 elvi</li> <li>Kulcs: 1 kolcsonozhető, 1 elvi</li> <li>Kulcs: 1 kolcsonozhető, 1 elvi</li> <li>Kulcs: 1 kolcsonozhető, 1 elvi</li> <li>Kulcs: 1 kolcsonozhető, 1 elvi</li> <li>Kulcs: 1 kolcsonozhető, 1 elvi</li> <li>Nagykarácsony: 1 kolcsonozhető, 1 elvi</li> <li>Nagykarácsony: 1 kolcsonozhető, 1 elvi</li> <li>Nagykarácsi elvi</li> <li>Nagykarácsi elvi</li> <li>Nagykarácsi elvi</li> <li>Nagykarácsi elvi</li> <li>Nagykarácsi elvi</li> <li>Nagykarácsi elvi</li> <li>Nagykarácsi elvi</li> <li< th=""><th>DoleAbigel ×</th><th>2)       IL       (2)         +          w.cgi7show=b29766#         act         eresds         eresds         akt.jelzet         19         19         19         19         19         19         19         19         19         19         19         19         19         19         19         19         19         19         19         19         19         19         19         19         19         19         19         19         19         19         19         19         19         19         19         19         19         19         19         19         19         19         19         19         19</th><th>Leit.szám           BOD12194           BOD12174           ICSK8197           JSZ2887           UCS           NKR4089           NDL4947           PAT4241           PMD12985           SO3815</th><th>Info         Kolcsönözhető         Kolcsönözhető         Kolcsönözhető         Kolcsönözhető         Kölcsönözhető         Kölcsönözhető         Kölcsönözhető         Kölcsönözhető         Kölcsönözhető         Kölcsönözhető         Kölcsönözhető         Kölcsönözhető         Kölcsönözhető         Kölcsönözhető         Kölcsönözhető</th><th></th><th></th></li<></ul>                                                                                                    | DoleAbigel ×                                                                                                    | 2)       IL       (2)         +          w.cgi7show=b29766#         act         eresds         eresds         akt.jelzet         19         19         19         19         19         19         19         19         19         19         19         19         19         19         19         19         19         19         19         19         19         19         19         19         19         19         19         19         19         19         19         19         19         19         19         19         19         19         19         19         19         19         19         19         19                                                                                                    | Leit.szám           BOD12194           BOD12174           ICSK8197           JSZ2887           UCS           NKR4089           NDL4947           PAT4241           PMD12985           SO3815 | Info         Kolcsönözhető         Kolcsönözhető         Kolcsönözhető         Kolcsönözhető         Kölcsönözhető         Kölcsönözhető         Kölcsönözhető         Kölcsönözhető         Kölcsönözhető         Kölcsönözhető         Kölcsönözhető         Kölcsönözhető         Kölcsönözhető         Kölcsönözhető         Kölcsönözhető                                             |                |                                                                 |